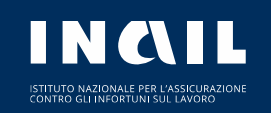

## **SPORTELLO DIGITALE – MANUALE UTENTE (VERSIONE BREVE)**

# **SPORTELLO DIGITALE: SCOPRI IL NUOVO SERVIZIO PER PRENOTARE UN APPUNTAMENTO PRESSO UNO SPORTELLO INAIL!**

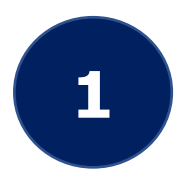

Accedi al servizio attraverso l'area supporto su <u>www.inail.it</u> oppure inquadra il **QR code** dal tuo smartphone! Esegui l'autenticazione con le tue credenziali

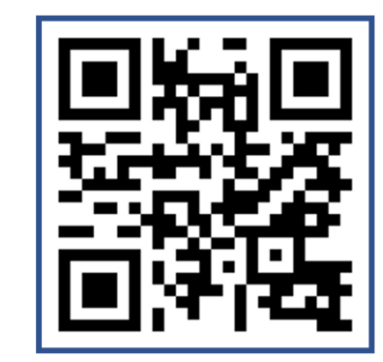

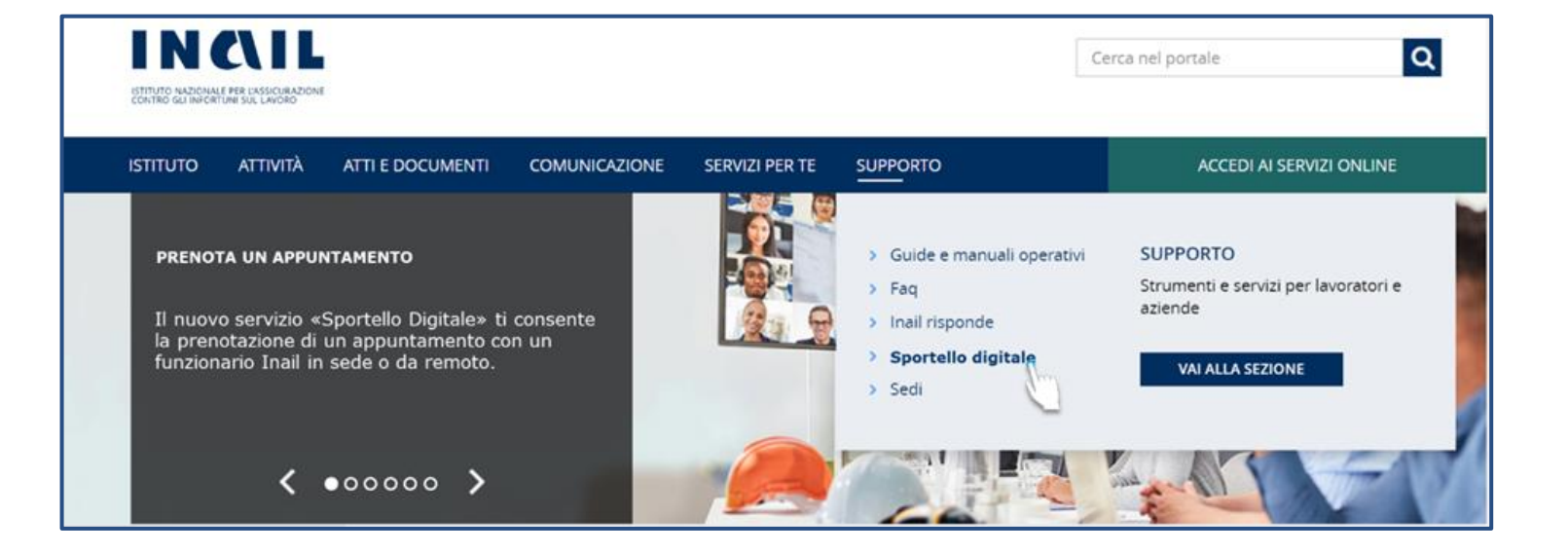

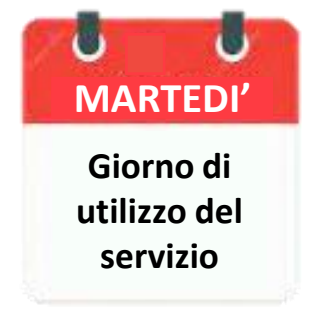

INCIL

## **SPORTELLO DIGITALE: PRENOTARE UN APPUNTAMENTO**

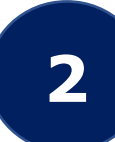

## Seleziona la tipologia di servizio ed il servizio di tuo interesse

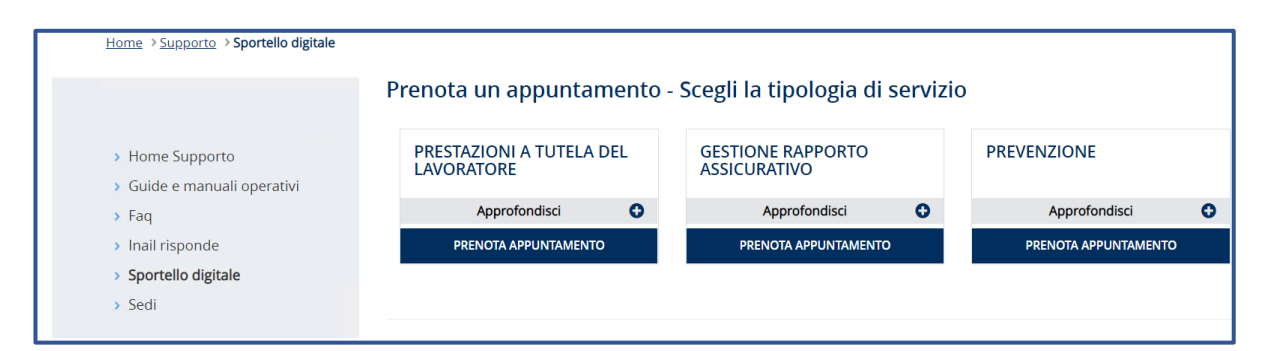

|                                                                                                    | Prenota un appuntamento                                    |                                                                                                    |                  |  |
|----------------------------------------------------------------------------------------------------|------------------------------------------------------------|----------------------------------------------------------------------------------------------------|------------------|--|
| <ul> <li>Home Supporto</li> <li>Guide e manuali operativi</li> <li>Faq</li> <li>Inail risponde</li> <li>Sportello digitale</li> <li>Sedi</li> </ul> | Tipologia di servizio<br>PRESTAZIONI A TUTELA DEL LAVORATI | Servizio *  Seleziona servizio  Seleziona servizio Indennità Inabilità Temporanea Indennizzo Danno Biologico Richiesta Benefici Fondi Infortuni Mortali Contenzioso Infortunio / Malattie Professionali Servizio Sociale Rendite | LE MIE RICHIESTE |  |
|                                                                                                    |                                                            | Abilitazione servizi online - Lavoratori<br>Altro - Lavoratori                                                                                                    |                  |  |

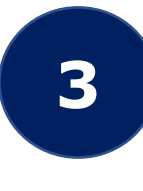

Compila il modulo di prenotazione ed invia la richiesta. Riceverai una conferma dell'appuntamento e potrai trovare i dettagli nella tua area personale

| Tipologia di servizio                            |                                                                                            |                                                                          |                                   |                                       | Servizio *                                                           |                                                            | Codice fiscale lavoratore * |                                                                       |
|--------------------------------------------------|--------------------------------------------------------------------------------------------|--------------------------------------------------------------------------|-----------------------------------|---------------------------------------|----------------------------------------------------------------------|------------------------------------------------------------|-----------------------------|-----------------------------------------------------------------------|
| PRESTAZIONI A TUTELA DEL LAVORATI                |                                                                                            |                                                                          |                                   | A DE                                  | L LAVORATI                                                           | Contenzioso Infortunio / Malattie Prot                     |                             | Inserire il codice fiscale                                            |
| Descriz                                          | zione d                                                                                    | ell'esi                                                                  | genza                             | *                                     |                                                                      |                                                            |                             | 400 caratteri disponibil                                              |
| Inser                                            | ire l'esi                                                                                  | genza                                                                    | 3                                 |                                       |                                                                      |                                                            |                             |                                                                       |
| CAP                                              |                                                                                            |                                                                          |                                   |                                       |                                                                      | Modalità di erogazione *                                   |                             | Sede                                                                  |
| 0013                                             | 37                                                                                         |                                                                          |                                   |                                       |                                                                      | In sede 🗸                                                  |                             | ROMA NOMENTANO                                                        |
| Modalità di notifica *                           |                                                                                            |                                                                          |                                   |                                       |                                                                      |                                                            |                             |                                                                       |
| Modali                                           | ità di n                                                                                   | otifica                                                                  | • *                               |                                       |                                                                      | Email *                                                    |                             | Cellulare *                                                           |
| Modali<br>🗹 Ema                                  | ità di n<br>ail 🔽 🤉                                                                        | otifica<br>SMS                                                           | •*                                |                                       |                                                                      | Email *                                                    |                             | Cellulare * Inserire il numero di cellulare                           |
| Modali<br>Z Ema<br>Selezio                       | ità di n<br>ail 🔽 S<br>ona la c                                                            | otifica<br>SMS<br>lata *                                                 | •                                 |                                       |                                                                      | Email * Inserire l'email Orario * 😧                        |                             | Cellulare * Inserire il numero di cellulare                           |
| Modali<br>Ema<br>Selezio                         | ità di ni<br>ail 🗹 S<br>ona la c<br>MM/AA                                                  | otifica<br>SMS<br>lata *<br>AA                                           | 0                                 | Ê                                     | 1                                                                    | Email * Inserire l'email Orario * 🚱 Seleziona l'orario 🗸 🗸 |                             | Cellulare *                                                           |
| Modali<br>Z Ema<br>Selezio<br>GG/I               | ità di ni<br>ail 🗹 S<br>ona la c<br>MM/AA<br>Ge                                            | otifica<br>SMS<br>Jata *<br>AA                                           | a *<br>©                          | -                                     | •                                                                    | Email * Inserire l'email Orario * 🚱 Seleziona l'orario 🗸 🗸 |                             | Cellulare *                                                           |
| Modali<br>Z Ema<br>Selezio                       | ità di ni<br>ail 🗹 S<br>ona la c<br>MM/AA<br>Ge<br>Ma Me                                   | otifica<br>SMS<br>Jata *<br>AA<br>nnalo 2<br>GI                          | 2022<br>Ve                        | e e e e e e e e e e e e e e e e e e e | •                                                                    | Email * Inserire l'email Orario * 😧 Seleziona l'orario 🗸 🗸 |                             | Cellulare * Inserire il numero di cellulare                           |
| Modali<br>Selezio<br>GG/I                        | ità di ni<br>ail 🗹 S<br>ona la c<br>MM/AA<br>Ge<br>Ma Me<br>28 29                          | otifica<br>SMS<br>data *<br>AA<br>nnalo<br>Gl<br>30                      | 2022<br>Ve<br>31                  | <b>Sa</b>                             | *<br>Do<br>2                                                         | Email * Inserire l'email Orario * 🕑 Seleziona l'orario 🗸 🗸 |                             | Cellulare * Inserire il numero di cellulare                           |
| Modali<br>Selezic<br>GG/I                        | ità di ni<br>ail 🗹 S<br>ona la c<br>MM/AA<br>Ge<br>Ma Me<br>28 29<br>4 5                   | otifica<br>SMS<br>lata *<br>AA<br>nnalo 2<br>Gl<br>30<br>6               | 2022<br>Ve<br>31<br>7             | <b>Sa</b><br>1                        | •<br>Do<br>2<br>9                                                    | Email * Inserire l'email Orario * 🕑 Seleziona l'orario 🗸 🗸 | LE MIE                      | Cellulare * Inserire il numero di cellulare RICHIESTE INVIA RICHIESTA |
| Modali<br>Selezio<br>GG/I<br>Lu<br>27<br>3<br>10 | ità di nu<br>ail ♥ S<br>ona la c<br>MM/AA<br>Ge<br>Ma Me<br>28 29<br>4 5<br>11 12          | otifica<br>SMS<br>data *<br>AA<br>Gl<br>30<br>6<br>13                    | 20222<br>Ve<br>31<br>7<br>14      | <b>Sa</b><br>1<br>15                  | <ul> <li>Do</li> <li>2</li> <li>9</li> <li>16</li> </ul>             | Email * Inserire l'email Orario *                          | LE MIE                      | Cellulare * Inserire il numero di cellulare RICHIESTE INVIA RICHIESTA |
| Modali<br>Selezio<br>GG/I<br>27<br>3<br>10<br>17 | ità di no<br>ail ♥ 9<br>ona la c<br>MM/AA<br>Ge<br>Ma Me<br>28 29<br>4 5<br>11 12<br>18 19 | otifica<br>SMS<br>data *<br>AA<br>nnalo<br>G<br>G<br>30<br>6<br>13<br>20 | 2022<br>Ve<br>31<br>7<br>14<br>21 | <b>Sa</b><br>1<br>15<br>22            | <ul> <li>Do</li> <li>2</li> <li>9</li> <li>16</li> <li>23</li> </ul> | Email * Inserire l'email Orario *                          |                             | Cellulare * Inserire il numero di cellulare RICHIESTE INVIA RICHIESTA |

INCIL

## **SPORTELLO DIGITALE: APPUNTAMENTO IN SEDE O DA REMOTO**

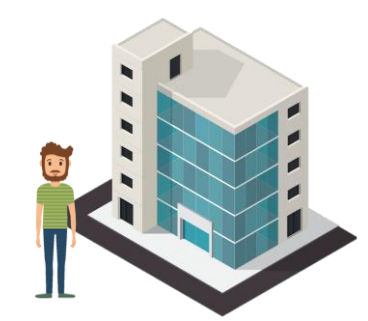

Se hai prenotato un appuntamento in **modalità fisica**, accedi alla pagina di dettaglio, dove puoi calcolare il percorso migliore per raggiungere la sede INAIL

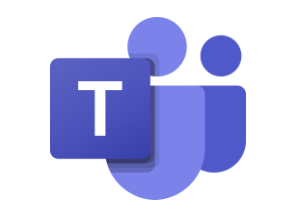

4

INCIL

Se hai prenotato un appuntamento in **modalità da remoto**, puoi connetterti alla chiamata su Microsoft Teams attraverso la pagina di dettaglio o tramite il link che riceverai come promemoria. Ricordati di utilizzare una webcam e di mostrare un documento valido

#### Dettagli richiesta REQ-000000946 08/02/2022 | 08:30 - 09:00 Tipologia di servizio PRESTAZIONI A TUTELA DEL LAVORATORE > Contenzioso Infortunio / Malattie Professionali Descrizione dell'esigenza Aggiornamento richiesta per malattia professionale tabellare INAIL - ROMA NOMENTANO Orari sportello VIA DIEGO FABBRI Lavoratore: lunedì mercoledì giovedì venerdì 09:00 - 18:00 Telefono: 06/36431 martedì 08:00 - 18:00 Azienda: lunedì mercoledì giovedì 09:00 - 18:00 martedì 08:00 - 18:00 venerdì 09:00 - 15:00 17:00 - 21:00 INDIETRO VEDI PERCORSO

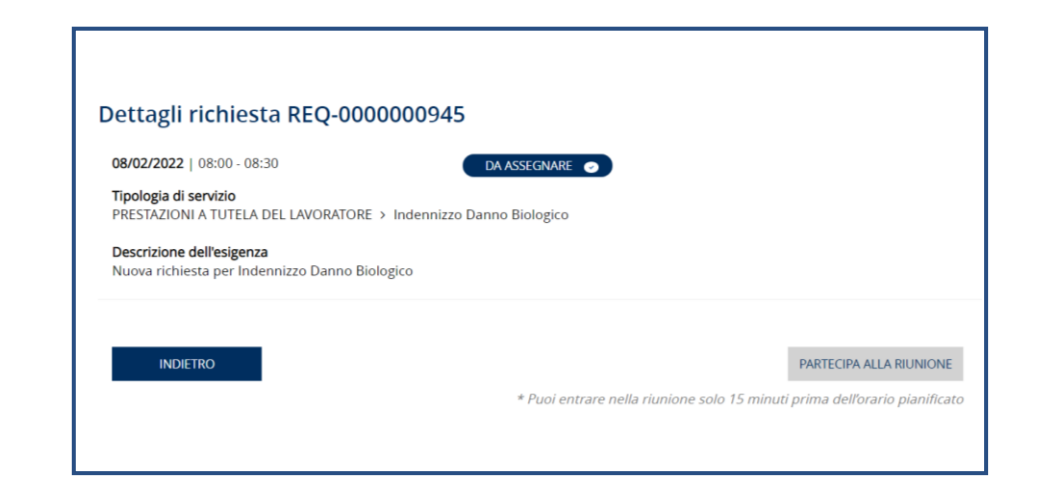

### **SPORTELLO DIGITALE: RILASCIA UN FEEDBACK**

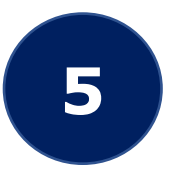

Accedi al dettaglio di una richiesta di appuntamento erogata e con stato «gestita» per rilasciare un feedback sul servizio ottenuto!

Per maggiori informazioni visita <u>www.inail.it</u>.

| Valuta richiesta REQ-000000822                                                                                                    |                     |                       |  |  |  |  |  |
|----------------------------------------------------------------------------------------------------|---------------------|-----------------------|--|--|--|--|--|
| 21/01/2022   09:00 - 09:30<br>Tipologia di servizio<br>PRESTAZIONI A TUTELA DEL<br>Descrizione dell'esigenza<br>Richiesta per danno biolo | LAVORATORE > Indenr | GESTITA 💿             |  |  |  |  |  |
| Seleziona il feedback *<br>O O<br>Positivo                                                                                                | Sufficiente         | O CONTRACTOR Negativo |  |  |  |  |  |
| ESCI                                                                                                    |                     | INVIA                 |  |  |  |  |  |